## **Quick Guide: Hardi Controller HC 5500**

B

C

D

(A)

(6) - (11)

readout.

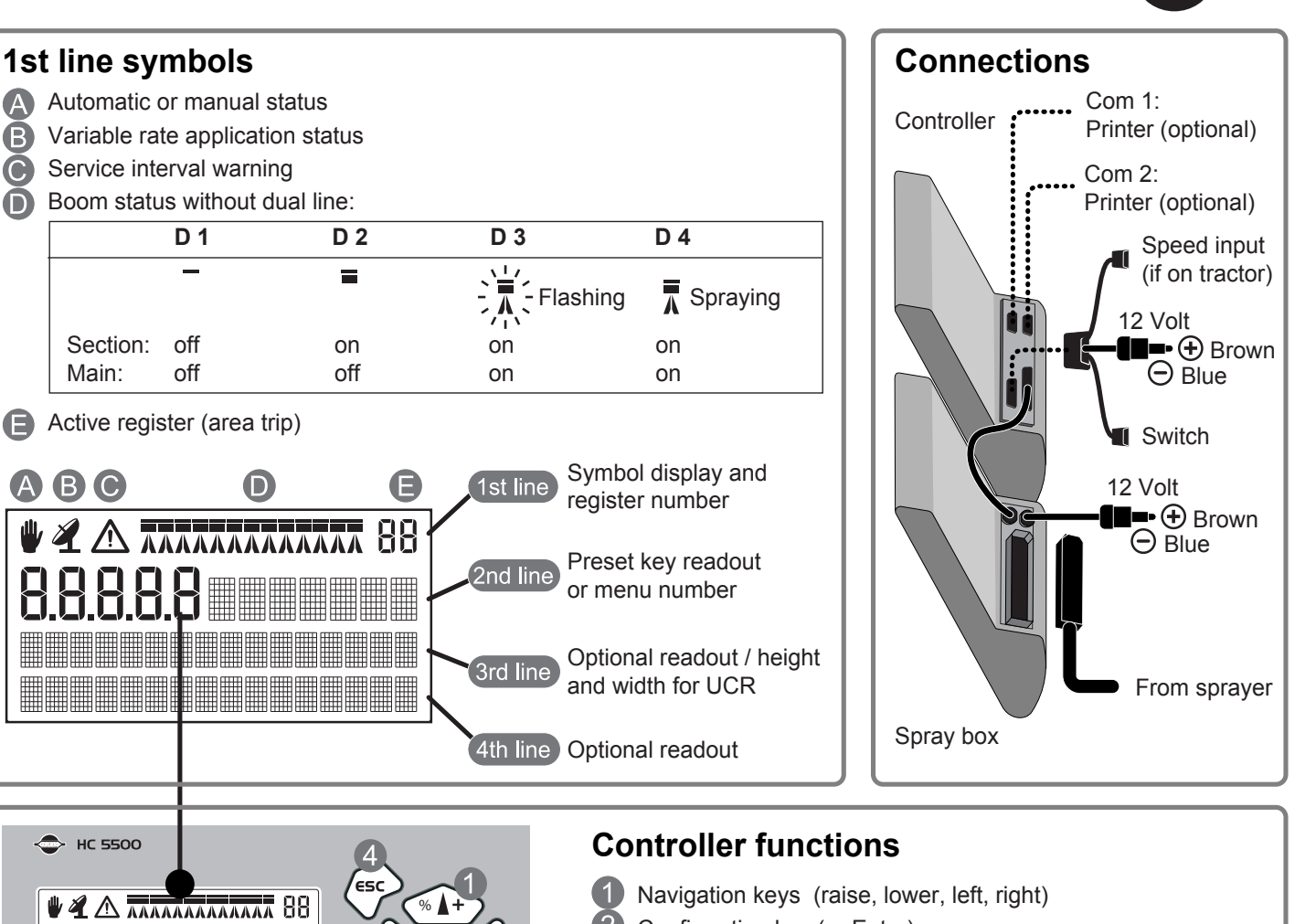

- 2 Confirmation key (or Enter)
- 3 Clear key (zero's value)
- 4 Escape key (no value change)
- Activates automatic control and clears % over/under rate

## Preset (press)

auto

- Volume rate 6
- (7) Speed
- 8 Tank contents
- 9 Area
- 10 Sprayed amount
- Menu 1.2
- Remaining distance or area
- Menu 1.1 Volume rate Menu 3.1.1 Speed calibration

Short cut (press & hold)

- Entering tank contents
- Menu 1.3.1 Choosing register
- Menu 1.3.1 Choosing register
- Menu 4.1.1 Measuring distance

Hold key down for a moment and it will work as a short cut, to a certain menu. (1)

Press key shortly and it will show the preset

888

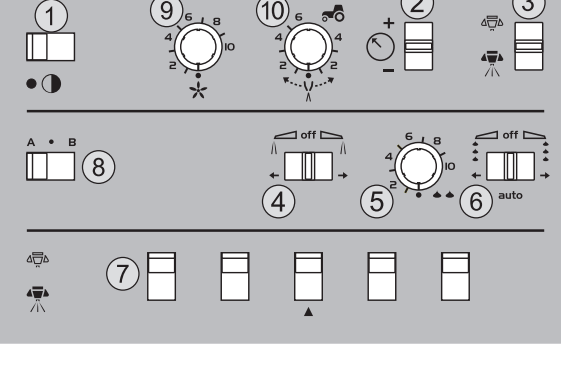

## Spray box switch functions

- (1) Power switch (2) Manual pressure regulation (3) Main ON/OFF valve (4) End nozzle ON/OFF (5) Foam marker interval regulation (6) Foam marker Left, OFF, Right (7) Section valves ON/OFF (8) Optional function, e.g. electric valve etc. (9) Air volume (TWIN only) (10) Air slotangle (TWIN only)
- 679028 SW version 3.00 GB 18.08.2005

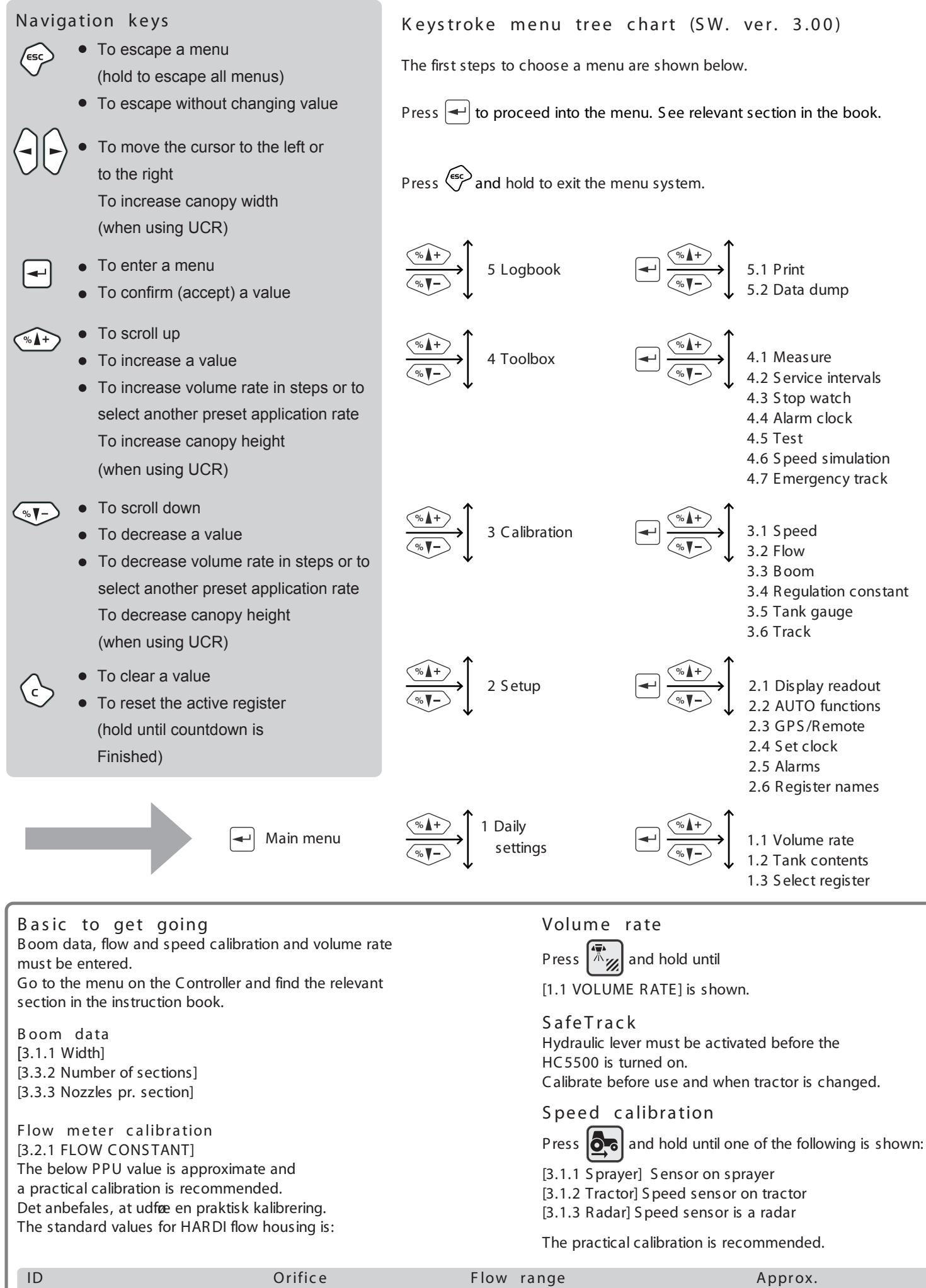

| ID                 | Orifice | Flow range | Approx. |
|--------------------|---------|------------|---------|
| Code               | mm      | L/min      | PPU     |
| One outside groove | 13.5    | 5 to 150   | 120.00  |
| No outside groove  | 20.0    | 10 to 300  | 60.00   |